# BPD PAYMENT – PT BANK BPD BALI 2018 CARA PENGGUNAAN SISTEM BPD PAYMENT

## USER LOGIN SEBAGAI ADMIN PAYMENT

| BPD BALI - payment                                                           |
|------------------------------------------------------------------------------|
| HOME INTRANET BPD BALI                                                       |
| LOGIN                                                                        |
| Username: sman<br>Password:<br>Log in                                        |
| anggal: 2015-8-14 Jam: 11:4:55<br>DiBUAT OLEH DIVISI TIL - PT. BAINK BPD BAJ |
|                                                                              |

## HALAMAN HOME UNTUK ADMIN PAYMENT

| NUME                 |                                      |
|----------------------|--------------------------------------|
| ADMIN_PAYMENT        | DATA PEMAKAI                         |
| Rekonsiliasi         | SELAMAT DATANG: KAMPUS               |
| Master Tagihan       | Anda login dari alamat: 172.21.21.60 |
| Lihat Master Tagihan | Cabang : -                           |
|                      | Username : kampus                    |
| MENU USER            | Nama : kampus                        |
| Ganti Password       | Email :                              |
| Logout kampus        | Password Berakhir : 01-01-2016       |

# HALAMAN MASTER TAGIHAN

Halaman ini memiliki 2 fungsi diantaranya :1. Download data tagihan sebelumnya.2. Upload data tagihan yang baru.

## HALAMAN MASTER TAGIHAN

**BPD BALI** - payment

### HOME

### ADMIN\_PAYMENT

### MASTER TAGIHAN

#### Rekonsiliasi

Master Tagihan

### Lihat Master Tagihan

Download data master tagihan UNIV\_V/ARMADEV/A

- Download data master tagihan UNIV\_PANJI\_SARTI
- Download data master tagihan STIKES\_BALL

### MENU USER

Ganti Password

### atau

Silahkan pilih menu:

Upload file tagihan: Choose File No file chosen

Logout kampus

## Submit

File bisa dalam bentuk ter-compress (.zip)

File dalam format Text (Tab Delimited) dengan menyertakan Header, dengan susunan kolom:

- UNIV\_PANJI\_SAKTI : id nama jum\_tagihan instansi Alamat Semester Fakultas Prodi SPP - SKS - Ujian - Wisuda - SWDP - Denda.
- UNIV\_WARMADEWA : id nama jum\_tagihan instansi Alamat Semester Fakultas Prog Studi -Registrasi - SPP - SKS - SDP - DKM - KERSOS - SOP - SDPP - Matrikulasi - Keterangan.
- STIKES\_BALI: id nama jum\_tagihan instansi Prodi Tk / Smt Mhs Baru Kontrak Asrama -SPP - UAS - Komite - Tabungan - Iuran Sema - Uang Makan - Keterangan.

\*\*Instansi valid: UNIV WARMADEWA - UNIV PANJI SAKTI - STIKES BALI.

## PROSES UPLOAD DATA MASTER TAGIHAN

| 1             | 2                            | 3           | 4              | 5                | 6           | 7                   | 8          | 9       | 10            | 11  | 12  | 13 🔺 |
|---------------|------------------------------|-------------|----------------|------------------|-------------|---------------------|------------|---------|---------------|-----|-----|------|
| 1 id          | nama                         | jum_tagihan | instansi       | Alamat           | Semester    | Fakultas Prog Studi | Registrasi | SPP     | SKS           | SDP | DKM | KERS |
| 2 1021121012  | I WAYAN YOGI SAPTA ARYAWAN   | 1651000.00  | UNIV_WARMADEWA | Jin Terompong 24 | 2014-ganjil | 65201               | 151000     | 900000  | 10 × 60000.00 |     |     |      |
| 3 1241121072  | KADEK AGUS DWIPAYANA         | 2571000.00  | UNIV_WARMADEWA | JIn Terompong 24 | 2014-ganjil | 79202               | 151000     | 1100000 | 22 × 60000.00 |     |     |      |
| 4 1210121002  | PUTRI M C LETHULUR           | 2471000.00  | UNIV_WARMADEWA | Jin Terompong 24 | 2014-ganjil | 74201               | 151000     | 1000000 | 22 x 60000.00 |     |     |      |
| 5 1210121005  | NI LUH GEK SITA P            | 2471000.00  | UNIV_WARMADEWA | Jin Terompong 24 | 2014-ganjil | 74201               | 151000     | 1000000 | 22 x 60000.00 |     |     |      |
| 6 1133121047  | ANDI MARINI ARDYANI          | 2331000.00  | UNIV_WARMADEWA | JIn Terompong 24 | 2013-ganjil | 62201               | 151000     | 1100000 | 18 × 60000.00 |     |     |      |
| 7 1210121014  | I KADEK WIDYA ARDIANTHA      | 2471000.00  | UNIV_WARMADEWA | Jin Terompong 24 | 2014-ganjil | 74201               | 151000     | 1000000 | 22 × 60000.00 |     |     |      |
| 8 1210121010  | A A NGR RAI WIRA KUSUMA      | 2471000.00  | UNIV_WARMADEWA | Jin Terompong 24 | 2014-ganjil | 74201               | 151000     | 1000000 | 22 × 60000.00 |     |     |      |
| 9 1210121012  | I PUTU GITA ADITYA           | 2471000.00  | UNIV_WARMADEWA | JIn Terompong 24 | 2014-ganjil | 74201               | 151000     | 1000000 | 22 × 60000.00 |     |     |      |
| 10 1241121012 | NI PT AYU WINA LAKSMITA DEWI | 2571000.00  | UNIV_WARMADEWA | JIn Terompong 24 | 2014-ganjil | 79202               | 151000     | 1100000 | 22 × 60000.00 |     |     |      |
| 11 1310121173 | GST AYU RISNA PUTRI          | 2721000.00  | UNIV_WARMADEWA | Jin Terompong 24 | 2014-ganjil | 74201               | 151000     | 1100000 | 21 × 70000.00 |     |     |      |
| 12 1241121015 | KOMANG MITA ARYANI           | 2571000.00  | UNIV_WARMADEWA | JIn Terompong 24 | 2014-ganjil | 79202               | 151000     | 1100000 | 22 × 60000.00 |     |     |      |
| 13 1241121024 | NI PUTU ARISTHA WIDHY S      | 2571000.00  | UNIV_WARMADEWA | JIn Terompong 24 | 2014-ganjil | 79202               | 151000     | 1100000 | 22 x 60000.00 |     |     |      |
| 14 1310121183 | A A KETUT OSSY JULIASTUTI    | 2721000.00  | UNIV WARMADEWA | JIn Terompong 24 | 2014-ganjil | 74201               | 151000     | 1100000 | 21 × 70000.00 |     |     |      |

1. Siapkan data tagihan yang akan diupload di Microsoft Excel dengan format kolom yang sudah disepakati sebelumnya seperti contoh berikut

## PROSES UPLOAD DATA MASTER TAGIHAN

2. Simpan data tagihan yang telah dibuat sebelumnya dengan mengubah type file menjadi Text (Tab Delimited) seperti gambar disamping.

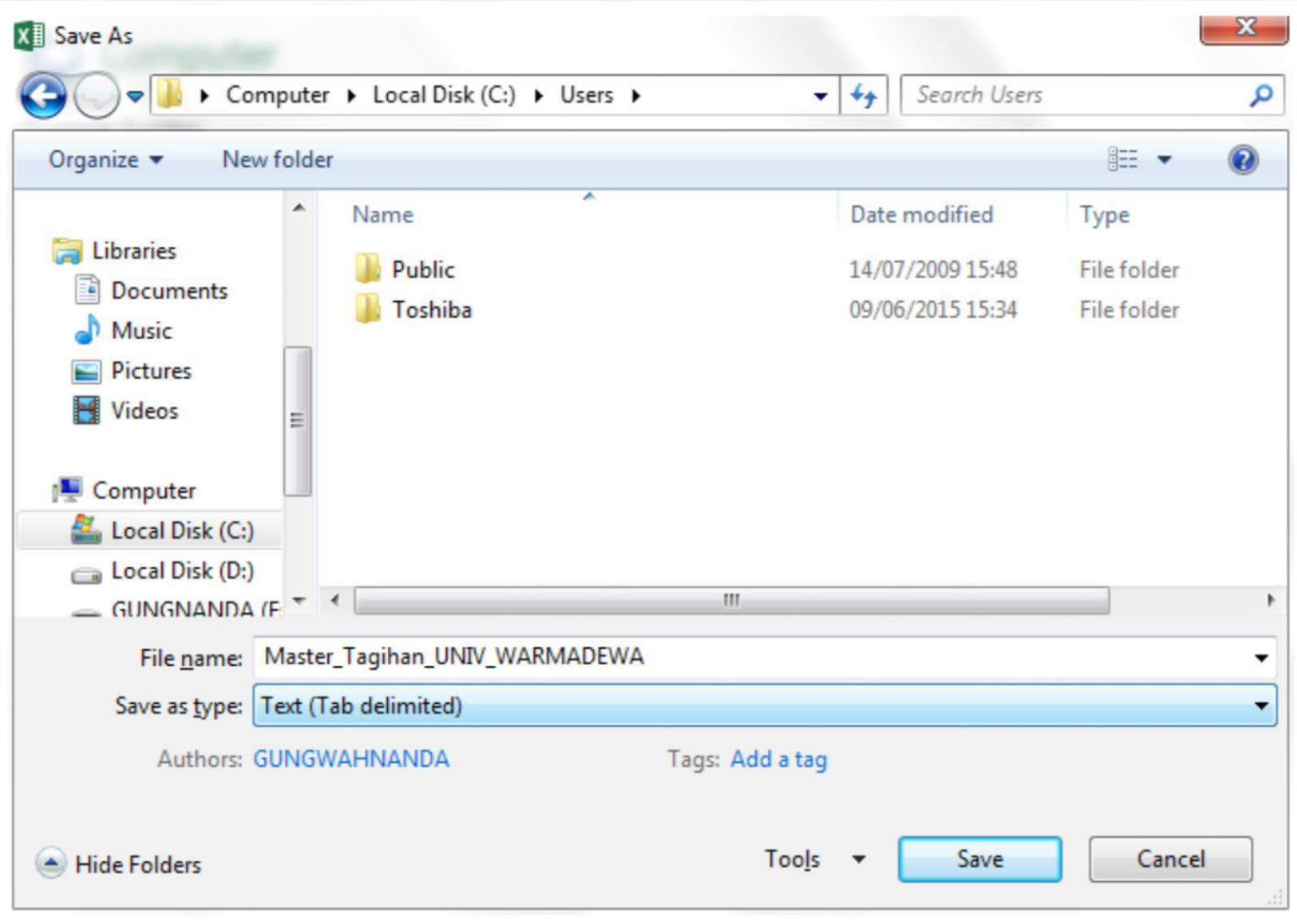

| BPD BALI                                                                            | payment                                                                                                    |                                                                        |                                                                                                    |                    |        |
|-------------------------------------------------------------------------------------|----------------------------------------------------------------------------------------------------|------------------------------------------------------------------------|----------------------------------------------------------------------------------------------------|--------------------|--------|
|                                                                                     | MASTER TAGIHAN                                                                                                    | Copen                                                                  |                                                                                                    |                    |        |
| Rekonsiliasi                                                                        | ·····                                                                                                    | Ornanize V New folder                                                  | -                                                                                                    | Search Desktop     | FI     |
| <ul> <li>Master Tagihan</li> <li>Lihat Master Tagihan</li> <li>MENU USER</li> </ul> | Silahkan pilih menu:<br>Download data master tagihan UNIV_WARMADEW<br>Download data master tagihan UNIV_PANUL_SAKT<br>Download data master tagihan STIKES_BALI | Favorites  Favorites  Desktop  Downloads  Recent Places  iCloud Photos | LIST SYSTEM<br>Microsoft Word Document<br>12,3 KB<br>Master_Tagihan_UNIV_WARMADE<br>WA<br>Text Document |                    |        |
| <ul> <li>Ganti Password</li> <li>Logout kampus</li> </ul>                           | atau<br>Upload file tagihan: Choose File No file chosen<br>Submit                                                                                              | Cibraries<br>Documents<br>Music<br>Pictures                            | my-errors<br>Text Document<br>71,7 KB<br>putty<br>Shortcut<br>13,0 KB                                   |                    |        |
|                                                                                     | File bisa dalam bentuk ter-compress (.zip)<br>File dalam format Text (Tab Delimited) dengan menyerta<br>• UNIV_PANJI_SAKTI : id - nama - jum_tagihan - in      | Videos File name:                                                      | Master_Tagihan_UNIV_WARMADEWA                                                                           | All Files     Open | Cancel |

3. Setelah berhasil menyimpan data tagihan tadi, kembali ke halaman Master Tagihan untuk melakukan proses upload dengan cara klik tombol Choose File dan pilih file data tagihan yang berupa Text (Tab Delimited). Lalu klik tombol Submit

## **PROSES UPLOAD DATA MASTER TAGIHAN**

## **BPD BALI** - payment

| DMIN_PAYMENT         | MASTER TAGIHAN                                                                                                    |
|----------------------|----------------------------------------------------------------------------------------------------|
| Rekonsiliasi         |                                                                                                    |
| Master Tagihan       | Upload tagihan instansi: UNIV_WARMADEWA berhasil disimpan. Data dimasukkan: 5,652 record, total tagihan: Rp 18,270,502,300. |
| Lihat Master Tagihan |                                                                                                    |
| IENU USER            |                                                                                                    |
| Ganti Password       |                                                                                                    |
| Logout kampus        |                                                                                                    |

4. Jika berhasil maka akan muncul tampilan seperti berikut ini.

# **TIPS UPLOAD DATA TAGIHAN**

Beberapa hal yang perlu diperhatikan kembali untuk melakukan proses upload data tagihan, yaitu :

- Pastikan data tagihan yang diupload adalah data tagihan terbaru yang digabung dengan data tagihan periode pembayaran sebelumnya yang belum terbayar (jika ada).
- 2. Pastikan susunan kolom data tagihan yang dibuat sudah sesuai dengan contoh yang diberikan oleh tim Divisi TI Bank BPD Bali serta tidak ada merubah bentuk maupun ukuran font agar proses upload dapat berjalan dengan lancar.

# HALAMAN REKONSILIASI

Halaman ini memiliki fungsi untuk memantau atau melihat transaksi yang sudah masuk atau yang sudah dibayar berdasarkan periode waktu yang diinginkan.

## HALAMAN REKONSILIASI

## BPD BALI - payment

HOME

| <b>D</b> 14 | DA | VIL | <b>T</b> |
|-------------|----|-----|----------|
|             |    |     |          |
|             |    |     |          |

### **REKONSILIASI PAYMENT**

Instansi: UNIV\_WARMADEWA •

| Rekonsi | liasi |  |
|---------|-------|--|
|         |       |  |

| Master Tagihar |
|----------------|
|----------------|

Lihat Master Tagihan

|        |    |      | -    |
|--------|----|------|------|
| Simpan | ke | file | Lida |

Tanggal: 1-10-2015

### MENU USER

Ganti Password

Logout kampus

ak 🔻 Format tanggal: dd-mm-yyyy Submit

s/d 30-10-2015

# **CARA REKONSILIASI**

- 1. Pilih kode instansi sesuai dengan instansi yang tersedia.
- 2. Tentukan rentang waktu yang diinginkan untuk menampilkan data transaksi (maksimal rentang waktu adalah 1 tahun)
- Pilih TIDAK jika hasil rekonsiliasi ingin ditampilkan pada layer. Atau pilih YA untuk download hasil rekonsiliasi dalam bentuk TXT.

# **CONTOH HASIL REKONSILIASI**

## BPD BALI - payment

#### HOME

### ADMIN\_PAYMENT

## LAPORAN REKONSILIASI

#### Rekonsiliasi

Master Tagihan

### Lihat Master Tagihan

- Linacinascor raginari

### MENU USER

- Ganti Password
- Logout kampus

Kode: (UNIV\_V/ARMADEV/A) Universitas Warmadewa Tanggal: 01-10-2015 sd 30-10-2015

| No | instansi       | id         | nama                      | jum_tagihan  | biaya_adm | tag <mark>i</mark> han_lain | ket_tagihan_lain | Alamat                 | Semester        | Fakultas<br>Prog<br>Studi | Registrasi | SPP     | SKS              |
|----|----------------|------------|---------------------------|--------------|-----------|-----------------------------|------------------|------------------------|-----------------|---------------------------|------------|---------|------------------|
| 1  | UNIV_WARMADEWA | 1133121047 | ANDI<br>MARINI<br>ARDYANI | 2,331,000.00 | 1,000.00  | 0.00                        |                  | Jln<br>Terompong<br>24 | 2013-<br>ganjil | 62201                     | 151000     | 1100000 | 18 x<br>60000.00 |
| 2  | UNIV_WARMADEWA | 1133121047 | ANDI<br>MARINI<br>ARDYANI | 2,331,000.00 | 1,000.00  | 0.00                        |                  | Jln<br>Terompong<br>24 | 2013-<br>ganjil | 62201                     | 151000     | 1100000 | 18 x<br>60000.00 |
| 3  | UNIV_WARMADEWA | 1110121081 | DWI<br>SILVYANTI          | 2,411,000.00 | 1,000.00  | 0.00                        |                  | Jln<br>Terompong<br>24 | 2014-<br>ganjil | 74201                     | 151000     | 1000000 | 21 x<br>60000.00 |

Cetak : jumat, 30-10-2015, 14:43:55

### Rangkuman:

| Jumlah Tagihan :      | 7,073,000.00 |
|-----------------------|--------------|
| Jumlah Admin :        | 3,000.00     |
| Jumlah Tagihan Lain : | 0.00         |
| Total ;               | 7,076,000.00 |
| Reversal :            | 0            |

## HALAMAN LIHAT MASTER TAGIHAN

Halaman ini memiliki fungsi untuk melakukan pencarian dan penyimpanan data tagihan yang lebih spesifik sesuai kebutuhan user.

## HALAMAN LIHAT MASTER TAGIHAN

| ADMIN_PAYMENT          | LIHAT MA                 | STER TAGIHA                      | N             |                   |                  |                      |
|------------------------|--------------------------|----------------------------------|---------------|-------------------|------------------|----------------------|
| = Rekonsiliasi         |                          |                                  |               |                   |                  |                      |
| # Master Tagitun       | Instandi UNIV_WARMA      | DEWA .                           |               |                   |                  |                      |
| # Lihat Master Tagihan | S                        | ubmit                            |               |                   |                  |                      |
| MENU USER              | jumat, 30-10-2015, 14:45 | :47                              |               |                   |                  |                      |
| Weighterstellter       | Print CSV Eacel          | Show                             |               | Search:           |                  |                      |
| 🗉 Ganti Pasaword       | No id                    | entries<br>* Nama                | Tasihan       | Alamat            | Samestor         | Fakultas Proe Stud   |
| # Logout kampan        | 78422530                 | MARLON HENDRIK                   | 151,000.00    | Jin Terompong 24  | 2014-ganții      | 54231                |
|                        | 016/121035               | FRANSISHUS PATRIASHO<br>WATA     | 1,631,000.00  | Jin Terompong 24  | 2014-gan(1)      | 22201                |
|                        | 6221121001               | YEREMIAS KAO                     | 1,060,000,00  | An Terompong 24   | 2014-genap       | 65201                |
|                        | 0222121001               | NE MADE LILIK ASTRINI            | 1,951,000.00  | .I.n Terompong 24 | 2014-gan)II      | 63201                |
|                        | 0222121001               | NI MADE LIDIK ASTRINI            | 1,600,000.00  | An Terompong 24   | 2014-genap       | 63201                |
|                        | 0453121002               | MARLON HENDRIK                   | 2,440,000.00  | Jin Telompong 24  | 2013-genap       | 34231                |
|                        | 6453321002               | MARLON HENDRIK                   | 2,491,000,00  | An Terompong 24   | 2014-gan[II      | 54231                |
|                        | 0453121002               | Marton Hendrik Ratu Kore         | 2,440,000,00  | .fin Tecompong 24 | 2014-genap       | 54231                |
|                        | 6461121008               | BINE BA EBETA BBE REIS<br>Amaral | 2,171,000.00  | Jn Terompong 24   | 2014-ganjil      | 22201                |
|                        | 0461121011               | I GUSTI NGURAH DHIATMIKA         | f,100,000.00  | An Terompong 24   | 2014-genup       | 22203                |
|                        | Saiech No kt             | Sairch Nama                      | Sairch Tagfwn | Search Alamat     | Sairch Semiliter | Search Fakultan Prog |

Jurnat, 30-10-2015, 14:45:47

## CARA PENGGUNAAN HALAMAN LIHAT MASTER TAGIHAN

- 1. Pilih kode instansi sesuai nama instansi yang ada.
- 2. Tunggu proses loading data hingga seluruh data tagihan dapat ditampilkan pada layar.
- 3. Untuk melakukan pencarian data, ketik kata kunci pada TextBox Pencarian yang terdapat pada masing – masing kolom. Untuk kolom STS\_BAYAR, ketik 1 untuk menunjukkan data tagihan yang sudah terbayar, dan 0 untuk yang belum terbayar.
- Untuk download hasil pencarian bisa dilakukan dengan klik salah satu dari 3 pilihan tombol yang ada sesuai dengan kebutuhan (CSV, PRINT, EXCEL).

## DIVISI TEKNOLOGI & AKUNTANSI PT BANK BPD BALI 2018 TERIMAKASIH